# Configuratievoorbeeld van draadloze LANcontrollers mesh

### Inhoud

Inleiding Voorwaarden Vereisten Gebruikte componenten **Conventies** Achtergrondinformatie Cisco Aironet 1510 Series lichtgewicht mesh access point voor buitengebruik Aironet 1000 access point (RAP) PoE-top access point (PAP) Functies die niet op mesh-netwerken worden ondersteund Opstartvolgorde voor access point Configureren Configuratie nulpunt inschakelen (standaard ingeschakeld) Voeg de MIC toe aan de AP Authorized List Overbruggingsparameters voor APs configureren Verifiëren Problemen oplossen Opdrachten voor troubleshooting Gerelateerde informatie

# **Inleiding**

Dit document biedt een basisconfiguratievoorbeeld voor het maken van een point-to-point gebrugde link met behulp van de mesh-netwerkoplossing. Dit voorbeeld gebruikt twee lichtgewicht access point (LAP's). Eén LAP opereert als een dak-top access point (RAP), de andere LAP opereert als een peer-top access point (PAP) en ze worden aangesloten op een Cisco Wireless LAN (WLAN) controller (WLC). De RAP is verbonden met de WLC door een Cisco Catalyst switch.

Raadpleeg het gedeelte <u>Netwerkconfiguratie voor draadloze LAN-controllers voor mesh voor</u> release 5.2 en hoger voor WLC release 5.2 en latere versies

# Voorwaarden

- De WLC is ingesteld voor een eenvoudige bediening.
- De WLC wordt ingesteld in Layer 3-modus.
- De switch voor de WLC is ingesteld.

#### **Vereisten**

Zorg ervoor dat u aan deze vereisten voldoet voordat u deze configuratie probeert:

- Basiskennis van de configuratie van LAN's en Cisco WLC's
- Basiskennis van Lichtgewicht AP Protocol (LWAPP).
- Kennis van de configuratie van een externe DHCP-server en/of domeinnaamserver (DNS)
- Basisconfiguratiekennis van Cisco-switches

#### Gebruikte componenten

De informatie in dit document is gebaseerd op de volgende software- en hardware-versies:

- Cisco 4402 Series WLC-software met firmware 3.2.150.6
- Twee (2) Cisco Aironet 1510 Series LAP's
- Cisco Layer 2 Switch

De informatie in dit document is gebaseerd op de apparaten in een specifieke laboratoriumomgeving. Alle apparaten die in dit document worden beschreven, hadden een opgeschoonde (standaard)configuratie. Als uw netwerk live is, moet u de potentiële impact van elke opdracht begrijpen.

#### **Conventies**

Raadpleeg <u>Cisco Technical Tips Conventions (Conventies voor technische tips van Cisco) voor</u> meer informatie over documentconventies.

# **Achtergrondinformatie**

#### Cisco Aironet 1510 Series lichtgewicht mesh access point voor buitengebruik

De Cisco Aironet 1510 Series lichtgewicht mesh-AP voor buitengebruik is een draadloos apparaat dat is ontworpen voor draadloze clienttoegang en point-to-point bridging, point-to-multipoint bridging en point-to-multipoint mesh draadloze connectiviteit. Het toegangspunt voor buitengebruik is een standalone unit die op een muur of overhang, op een dak of op een lichtstok op straat kan worden gemonteerd.

AP1510 werkt met controllers om gecentraliseerd en schaalbaar beheer, hoge veiligheid, en mobiliteit te verstrekken. Ontworpen om implementaties met een nulconfiguratie te ondersteunen, sluit AP1510 zich gemakkelijk en veilig aan bij het netwerk van het netwerk en is beschikbaar om het netwerk te beheren en te bewaken via de controller GUI of CLI.

De AP1510 is uitgerust met twee tegelijkertijd bediende radio's: een 2,4-GHz radio gebruikt voor clienttoegang en een 5-GHz radio gebruikt voor gegevensbackhaul naar andere AP1510s. Draadloos LAN-clientverkeer passeert via de backhaul-radio van het AP of wordt via andere AP1510s doorgegeven tot het de Ethernet-verbinding van de controller bereikt.

#### Aironet 1000 access point (RAP)

RAP's hebben een bekabelde verbinding met een Cisco WLC. Ze gebruiken de backhaul

draadloze interface om te communiceren met naburige PAP's. RAP's zijn het ouderknooppunt voor een overbruggingsnetwerk of een netwerk met mazen en sluiten een brug- of netwerk aan op het bekabelde netwerk. Daarom kan er slechts één RAP zijn voor elk overbrugd of vermaasd netwerksegment.

**N.B.:** Wanneer u de netwerkoplossing voor LAN-to-LAN overbrugging gebruikt, sluit u geen RAP rechtstreeks aan op een Cisco WLC. Een switch of router tussen de Cisco WLC en de RAP is vereist omdat Cisco WLCs geen Ethernet verkeer verzenden dat van een aan LWAPP verbonden poort komt. RAP's kunnen werken in Layer 2 of Layer 3 LWAPP-modus.

#### PoE-top access point (PAP)

PAP's hebben geen bekabelde verbinding met een Cisco WLC. Ze kunnen volledig draadloos zijn en klanten ondersteunen die communiceren met andere PAP's of RAP's, of ze kunnen worden gebruikt om verbinding te maken met perifere apparaten of een bekabeld netwerk. De Ethernet poort is om veiligheidsredenen gehandicapt maar u zou het voor PAPs moeten toelaten.

**Opmerking:** Cisco Aironet 1030 Remote Edge LAP's ondersteunen single-hop-implementaties terwijl Cisco Aironet 1500 Series lichtgewicht access points voor buitengebruik zowel single-mode als multi-hop implementaties ondersteunen. Als dergelijk, kan Cisco Aironet 1500 Series Lichtgewicht access points voor buitengebruik als dak worden gebruikt als AP's en als PAP's voor een of meer hop uit Cisco WLC.

#### Functies die niet op mesh-netwerken worden ondersteund

Deze controllers worden niet ondersteund op vermaasde netwerken:

- Ondersteuning voor meerdere landen
- Op lading gebaseerde CAC (mesh-netwerken ondersteunen alleen op bandbreedte gebaseerd of statisch, CAC.)
- Hoge beschikbaarheid (snelle hartslag en primaire ontdekking voegen-timer)
- EAP-FASTv1- en 802.1X-verificatie
- EAP-FASTv1- en 802.1X-verificatie
- Lokaal significant certificaat
- Plaatselijke diensten

#### Opstartvolgorde voor access point

In deze lijst wordt beschreven wat er gebeurt bij het starten van de RAP- en PAP-programma's:

- Al het verkeer reist door de RAP en de WLC van Cisco voordat het naar het LAN wordt verzonden.
- Wanneer de RAP omhoog komt, verbinden de PAP's er automatisch mee.
- De aangesloten link gebruikt een gedeeld geheim om een sleutel te genereren die wordt gebruikt om Advanced Encryption Standard (AES) te leveren voor de link.
- Zodra de afstandsPAP op de RAP is aangesloten, kunnen APs van het netwerk gegevensverkeer doorgeven.
- De gebruikers kunnen het gedeelde geheim wijzigen of de access points van het netwerk configureren met behulp van de Cisco opdrachtregel interface (CLI), de Cisco web user

interface van de controller of het Cisco Wireless Control System (Cisco WCS). Cisco raadt u aan het gedeelde geheim te wijzigen.

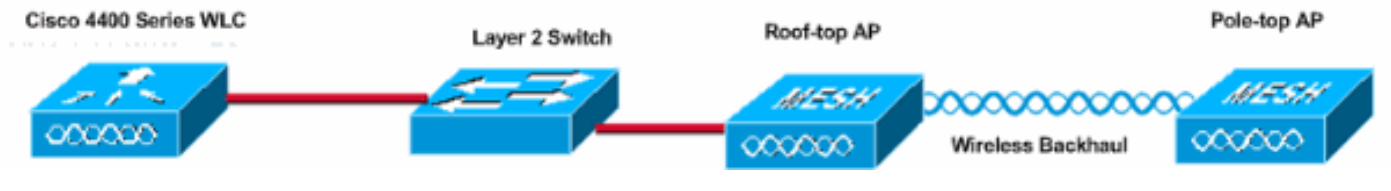

# **Configureren**

Voltooi deze stappen om de WLC en de APs voor point-to-point bridging te configureren.

- 1. Configuratie nulpunt inschakelen op de WLC.
- 2. Voeg de MIC toe aan de AP autorisatie lijst.
- 3. Configureren van overbruggparameters voor de AP's.
- 4. Controleer de configuratie.

#### Configuratie nulpunt inschakelen (standaard ingeschakeld)

#### GUI-configuratie

Met Zero Touch Configuration kunnen de AP's de gedeelde geheime sleutel van de controller verkrijgen wanneer deze wordt geregistreerd met de WLC. Als u het vakje uitschakelt, biedt de controller niet de gedeelde geheime sleutel en gebruiken de AP's een standaard vooraf gedeelde sleutel voor beveiligde communicatie. De standaardwaarde is ingeschakeld (of afgevinkt). Volg deze stappen vanuit de WLC GUI:

**Opmerking:** In WLC versie 4.1 en hoger is geen optie voor Zero-Touch-configuratie.

- 1. Kies Draadloos > overbruggen en klik op Configuratie nulpunt inschakelen.
- 2. Selecteer het sleutelformaat.
- 3. Geef de overbruggingssleutel op.
- 4. Voer de overbrugging gedeelde sleutel opnieuw in in de Bevestigde Gedeeld Sleutel.

| Wireless                                                                          | Bridging                   |         |
|-----------------------------------------------------------------------------------|----------------------------|---------|
| Access Points<br>All APs<br>802.11a Radios<br>802.11b/g Radios<br>Third Party APs | Zero Touch Configuration   | V       |
| Bridging                                                                          | Key Format                 | ASCII - |
| Rogues                                                                            | Bridging Shared Secret Key | •••     |
| Rogue APs<br>Known Rogue APs<br>Rogue Clients<br>Adhoc Rogues                     | Confirm Shared Secret Key  | •••     |
| Clients                                                                           |                            |         |
| Global RF<br>802.11a Network<br>802.11b/g Network<br>802.11h                      |                            |         |
| Country                                                                           |                            |         |
|                                                                                   |                            |         |

#### CLI-configuratie

Volg deze stappen van de CLI:

- 1. Geef de configuratie van het netwerk toe-op het configuratie van het netwerk-nulinstelling. (Cisco Controller) >config network zero-config enable
- 2. Geef het **configuratie netwerk overbrugging-gedeeld-geheim <string>**uit om de overbruggingsgedeelde geheime sleutel toe te voegen. (Cisco Controller) **>config network bridging-shared-secret Cisco**

#### Voeg de MIC toe aan de AP Authorized List

De volgende stap is het toevoegen van AP aan de machtigingslijst op de WLC. Om dit te doen, kies **Beveiliging > AP Beleid**, voer het AP MAC adres in onder Toevoegen AP aan de Lijst van de Vergunning en klik **Toevoegen**.

| Security                                                                                                    | AP Policies                        |                     |               |       |      |  |  |
|----------------------------------------------------------------------------------------------------|------------------------------------|---------------------|---------------|-------|------|--|--|
| General                                                                                                    | Policy Configuration               |                     |               |       |      |  |  |
| RADIUS Authentication                                                                                            | Authorize APs against AAA          | Enabled             |               |       |      |  |  |
| ACCOUNT ACCOUNTING<br>Local Net Users<br>MAC Filtering<br>Disabled Clients<br>User Login Policies<br>AP Policies | Accept Self Signed Certificate     | Enabled             |               |       |      |  |  |
| Access Control Lists                                                                                             | Add AP to Authorization List       |                     |               |       |      |  |  |
| IPSec Certificates<br>CA Certificate                                                                             | MAC Address                        | 00:0b:85:5e:5       | 5a:80         |       |      |  |  |
| ID Certificate                                                                                                   | Certificate Type                   | MIC 💌               |               |       |      |  |  |
| Web Auth Certificate                                                                                             |                                    | Add                 |               |       |      |  |  |
| Policies                                                                                                    |                                    |                     |               |       |      |  |  |
| Trusted AP Policies<br>Roque Policies                                                                            | AP Authorization List              |                     | Items 0       | to 20 | of 0 |  |  |
| Standard Signatures<br>Custom Signatures<br>Client Exclusion Policies<br>AP Authentication                       | MAC Address Certificate SH<br>Type | IA1 Key Hash        |               |       |      |  |  |
| Security                                                                                                    | AP Policies                        |                     |               |       |      |  |  |
| AAA<br>General                                                                                                   | Policy Configuration               |                     |               |       |      |  |  |
| RADIUS Authentication<br>RADIUS Accounting                                                                       | Authorize APs against AAA          | Enabled             |               |       |      |  |  |
| Local Net Users<br>MAC Filtering<br>Disabled Clients                                                             | Accept Self Signed Certificate     | Enabled             |               |       |      |  |  |
| AP Policies                                                                                                    | Add AP to Authorization List       |                     |               |       |      |  |  |
| Access Control Lists                                                                                             | MAC Address                        |                     |               |       |      |  |  |
| IPSec Certificates<br>CA Certificate<br>ID Certificate                                                           | Certificate Type                   | MIC .               |               |       |      |  |  |
| Web Auth Certificate                                                                                             |                                    |                     | Items 1       | to 2  | of 2 |  |  |
| Wireless Protection<br>Policies                                                                                  | AP Authorization List              |                     |               |       |      |  |  |
| Trusted AP Policies<br>Rogue Policies                                                                            | MAC Address                        | Certificate<br>Type | SHA1 Key Hash |       |      |  |  |
| Standard Signatures<br>Custom Signatures                                                                         | 00:0b:85:5e:40:00                  | MIC                 |               |       |      |  |  |
|                                                                                                    |                                    |                     |               |       |      |  |  |

In dit voorbeeld worden zowel AP's (de RAP en de PAP) toegevoegd aan de AP-autorisatielijst op de controller.

#### **CLI-configuratie**

Geef de **configuratie auth-list toe de** opdracht **mic <AP mac>** toe om de MIC aan de autorisatielijst toe te voegen.

### **Configuratie**

Dit document gebruikt deze configuratie:

| Cisco WLC 4402 router                                |        |
|------------------------------------------------------|--------|
|                                                      |        |
| (Cisco Controller) > <b>show run-config</b>          |        |
| Press Enter to continue                              |        |
| System Inventory                                     |        |
| Switch Description                                   | Cisco  |
| Controller                                           | 01000  |
| Machine Model                                        |        |
| WLC4402-12                                           |        |
| Serial Number                                        |        |
| FLS0943H005                                          |        |
| Burned-in MAC Address                                |        |
| 00:0B:85:40:CF:A0                                    |        |
| Crypto Accelerator 1                                 | Absent |
| Crypto Accelerator 2                                 | Absent |
| Power Supply 1                                       | Absent |
| Power Supply 2                                       |        |
| Present, OK                                          |        |
|                                                      |        |
| Press Enter to continue Or <ctl z=""> to abort</ctl> |        |
|                                                      |        |
| System Information                                   | ~ '    |
| Manufacturer's Name                                  | Cisco  |
| Systems, Inc                                         | 0-1    |
| Controller                                           | CISCO  |
| Droduct Version                                      |        |
| 3 2 150 K                                            |        |
| RTOS Version                                         |        |
| 3.2.150.6                                            |        |
| Bootloader Version                                   |        |
| 3.2.150.6                                            |        |
| Build Type                                           | DATA + |
| WPS                                                  |        |
|                                                      |        |
| System Name                                          |        |
| lab120wlc4402ip100                                   |        |
| System Location                                      |        |
| System Contact                                       |        |
| System ObjectID                                      |        |
| 1.3.6.1.4.1.14179.1.1.4.3                            |        |
| IP Address                                           |        |
|                                                      | 0 1    |
| System up Time                                       | υ days |
| I mrs 4 mins 6 secs                                  |        |
| Configured Country                                   | United |
| States                                               | 5      |
| Operating Environment                                |        |
| Commercial (0 to 40 C)                               |        |
| Internal Temp Alarm Limits                           | 0 to   |
| 65 C                                                 |        |
| Internal Temperature                                 | +42 C  |
|                                                      |        |

State of 802.11b Network..... Disabled State of 802.11a Network..... Disabled Number of WLANs..... 1 3rd Party Access Point Support..... Disabled Number of Active Clients..... 0 Press Enter to continue Or <Ctl Z> to abort Switch Configuration 802.3x Flow Control Mode..... Disable Current LWAPP Transport Mode..... Layer 3 LWAPP Transport Mode after next switch reboot.... Layer 3 FIPS prerequisite features..... Disabled Press Enter to continue Or <Ctl Z> to abort Network Information RF-Network Name..... airespacerf Web Mode..... Enable Secure Web Mode..... Enable Secure Shell (ssh)..... Enable Telnet..... Enable Ethernet Multicast Mode..... Disable Mode: Ucast User Idle Timeout...... 300 seconds ARP Idle Timeout..... 300 seconds ARP Unicast Mode..... Disabled Cisco AP Default Master..... Disable Mgmt Via Wireless Interface..... Enable Bridge AP Zero Config..... Enable Bridge Shared Secret..... youshouldsetme Allow Old Bridging Aps To Authenticate..... Disable Over The Air Provisioning of AP's..... Disable Mobile Peer to Peer Blocking..... Disable Apple Talk ..... Disable AP Fallback ..... Enable Web Auth Redirect Ports ..... 80 Fast SSID Change ..... Disabled Press Enter to continue Or <Ctl Z> to abort Port Summary STP Admin Physical Physical Link Link Mcast Pr Type Stat Mode Status Status Mode Trap Appliance POE \_\_\_\_ \_\_\_ ---- ----- ----- -------- ------ ------1 Normal Forw Enable Auto 1000 Full Up Enable Enable N/A 2 Normal Forw Enable Auto 1000 Full Up Enable Enable N/A Mobility Configuration Mobility Protocol Port..... 16666 Mobility Security Mode.....

| Disabled                                   |
|--------------------------------------------|
| Default Mobility Domain                    |
| airespacerf                                |
| Mobility Group members configured          |
| Switches configured in the Mobility Group  |
| MAC Address IP Address Group Name          |
| 00:0b:85:33:a8:40                          |
| 00:0b:85:40:cf:a0                          |
| 00:0b:85:43:8c:80 192.168.5.40 airespacerf |
|                                            |
| Interface Configuration                    |
| Interface Name                             |
| manager                                    |
| IP Address                                 |
| 192 168 120 101                            |
| ID Netmack                                 |
| 255 255 255 0                              |
| ID Cateway                                 |
| 100 160 100 1                              |
| 172.100.120.1                              |
|                                            |
| uncayyeu                                   |
| Active Physical Port                       |
| Primary Physical Port                      |
| Backup Physical Port                       |
| Unconfigured                               |
| Primary DHCP Server                        |
| 192.168.1.20                               |
| Secondary DHCP Server                      |
| Unconfigured                               |
| ACL                                        |
| Unconfigured                               |
| AP Manager Yes                             |
|                                            |
| Interface Name                             |
| management                                 |
| MAC Address                                |
| 00:0b:85:40:cf:a0                          |
| IP Address                                 |
| 192.168.120.100                            |
| IP Netmask                                 |
| 255.255.255.0                              |
| IP Gateway                                 |
| 192.168.120.1                              |
| VLAN                                       |
| untagged                                   |
| Active Physical Port1                      |
| Primary Physical Port1                     |
| Backup Physical Port                       |
| Unconfigured                               |
| Primary DHCP Server                        |
| 192.168.1.20                               |
| Secondary DHCP Server                      |
| Unconfigured                               |
| ACT.                                       |
| Inconfigured                               |
| AD Manager No.                             |
| IN INTROJET                                |
| Interface Name                             |
| service_nort                               |
| MAC Address                                |
| 00.0b.85.40.af.al                          |
| ID Addread                                 |
| 192 168 250 100                            |
|                                            |

| IP Netmask               |        |
|--------------------------|--------|
| 255.255.255.0            |        |
| DHCP Protocol            |        |
| Disabled                 |        |
| AP Manager               | No     |
| Turban Gama Mana         |        |
| Interface Name           |        |
| ID Address               |        |
| 1 1 1 1                  |        |
| Virtual DNS Host Name    |        |
| Disabled                 |        |
| AP Manager               | No     |
|                          |        |
| WLAN Configuration       |        |
|                          |        |
| WLAN Identifier          | 1      |
| Network Name (SSID)      |        |
| lab120wlc4402ip100       |        |
| Status                   |        |
| Enabled                  |        |
| MAC Filtering            |        |
| Enabled                  |        |
| Broadcast SSID           |        |
| Enabled                  |        |
| AAA Policy Override      |        |
| Disabled                 | •      |
| Number of Active Clients | 0      |
| Exclusionlist Timeout    | 60     |
| seconds                  | 1000   |
| Session Timeout          | 1800   |
| Interface                |        |
| management               |        |
| WLAN ACT.                |        |
| unconfigured             |        |
| DHCP Server              |        |
| Default                  |        |
| Quality of Service       | Silver |
| (best effort)            |        |
| WMM                      |        |
| Disabled                 |        |
| 802.11e                  |        |
| Disabled                 |        |
| Dot11-Phone Mode (7920)  |        |
| Disabled                 |        |
| Wired Protocol           | None   |
| IPv6 Support             |        |
| Disabled                 |        |
| Radio Policy             | All    |
| Radius Servers           |        |
| Authentication           |        |
| 192.168.1.20 1812        |        |
| Security                 |        |
| 000 11 Authorstinsting   | 0      |
| 802.11 Autnentication:   | open   |
| Statia WED Kova          |        |
| Static WEF Reys          |        |
| Key Indey:               |        |
| 1                        |        |
| -<br>Encryption:         |        |
| 104-bit WEP              |        |
| 802 1x                   |        |

Disabled Wi-Fi Protected Access (WPA1)..... Disabled Wi-Fi Protected Access v2 (WPA2)..... Disabled IP Security..... Disabled IP Security Passthru..... Disabled L2TP..... Disabled Web Based Authentication..... Disabled Web-Passthrough..... Disabled Auto Anchor..... Disabled Cranite Passthru..... Disabled Fortress Passthru..... Disabled RADIUS Configuration Vendor Id Backward Compatibility..... Disabled Credentials Caching..... Disabled Call Station Id Type..... IP Address Administrative Authentication via RADIUS..... Enabled Keywrap..... Disabled Load Balancing Info Aggressive Load Balancing..... Enabled Aggressive Load Balancing Window..... 0 clients Signature Policy Signature Processing..... Enabled Spanning Tree Switch Configuration STP Specification..... IEEE 802.1D STP Base MAC Address..... 00:0B:85:40:CF:A0 Spanning Tree Algorithm..... Disable STP Bridge Priority..... 32768 STP Bridge Max. Age (seconds)..... 20 STP Bridge Hello Time (seconds)..... 2 STP Bridge Forward Delay (seconds).... 15 Spanning Tree Port Configuration STP Port ID..... 8001 STP Port State..... Forwarding STP Port Administrative Mode..... 802.1D STP Port Priority..... 128 STP Port Path Cost..... 4 STP Port Path Cost Mode..... Auto

| STP | Port | ID                  | 8002       |
|-----|------|---------------------|------------|
| STP | Port | State               | Forwarding |
| STP | Port | Administrative Mode | 802.1D     |
| STP | Port | Priority            | 128        |
| STP | Port | Path Cost           | 4          |
| STP | Port | Path Cost Mode      | Auto       |

#### Overbruggingsparameters voor APs configureren

Deze sectie verschaft instructies over het configureren van de rol van AP in het netwerk van het netwerk en verwante overbruggingsparameters. U kunt deze parameters configureren met behulp van de GUI of de CLI.

- 1. Klik op **Draadloos** en vervolgens **op Alle APs** onder Access Point. De pagina Alle APs verschijnt.
- Klik op de koppeling Detail voor uw AP1510 om toegang te krijgen tot de pagina Alle APs > Details

Op deze pagina wordt de AP Mode onder General automatisch ingesteld op Bridge voor AP's met overbruggingsfuncties, zoals AP1510. Deze pagina toont deze informatie ook onder Bridging Informatie. Selecteer onder Overbruggingsinformatie een van deze opties om de rol van deze AP in het netwerk van het netwerk van de mazen te specificeren:

- meshAP-Kies deze optie als AP1510 een draadloze verbinding met de controller heeft.
- RootAP-Kies deze optie als AP1510 een bekabelde verbinding met de controller heeft.

#### **Bridging Information**

| AP Role              | MeshAP 🔽 |
|----------------------|----------|
| Bridge Type          | Outdoor  |
| Bridge Group Name    |          |
| Ethernet Bridging    |          |
| Backhaul Interface   | 802.11a  |
| Bridge Data Rate (Mb | ps) 18 🔽 |
|                      |          |

### **Verifiëren**

Gebruik dit gedeelte om te bevestigen dat de configuratie correct werkt.

Nadat u het APs-register met de WLC hebt geregistreerd, kunt u deze bekijken onder het tabblad Draadloos boven in de GUI van de WLC:

| MONITOR WLANS CONTROLLER | R WIRELES | S SECURITY MA     | NAGEMENT COM | MMANDS HELP | •    |                                   |
|--------------------------|-----------|-------------------|--------------|-------------|------|-----------------------------------|
| All APs                  |           |                   |              |             |      |                                   |
| Search by Ethernet MAC   |           | Search            |              |             |      |                                   |
| AP Name                  | AP ID     | Ethernet MAC      | Admin Status | Operational | Port |                                   |
| lab120br1510ip152        | в         | 00:0b:85:5e:5a:80 | Enable       | REG         | 1    | Detail<br>Bridging<br>Information |
| lab120br1510ip150        | 10        | 00:0b:85:5e:40:00 | Enable       | REG         | 1,   | Detail<br>Bridging<br>Information |
|                          |           |                   |              |             |      |                                   |

Op het CLI kunt u de opdracht samenvatting van de **show** gebruiken om te verifiëren dat AP's die bij de WLC zijn geregistreerd:

(Cisco Controller) >show ap summary

| AP Name           | Slots | AP Model | Ethernet MAC      | Location         | Port |
|-------------------|-------|----------|-------------------|------------------|------|
|                   |       |          |                   |                  |      |
| lab120br1510ip152 | 2     | OAP1500  | 00:0b:85:5e:5a:80 | default_location | 1 1  |
| lab120br1510ip150 | 2     | OAP1500  | 00:0b:85:5e:40:00 | default_location | ı 1  |

# (Cisco Controller) > Klik op Bridging Details in de GUI om de rol van de AP te verifiëren:

| All APs > lab120br1510ip152 > Bridging Details |             |                |                   |                |
|------------------------------------------------|-------------|----------------|-------------------|----------------|
| Bridging Details                               |             | Bridging Links |                   |                |
| AP Role                                        | RAP         | Parent         |                   |                |
| Bridge Group Name                              |             | Child          | lab120br1510ip150 | : 00:0b:85:5e: |
| Backhaul Interface                             | 802.11a     |                |                   |                |
| Switch Physical Port                           | 1           |                |                   |                |
| Routing State                                  | Maintenance |                |                   |                |
| Malformed Neighbor Packets                     | 0           |                |                   |                |
| Poor Neighbor SNR reporting                    | 0           |                |                   |                |
| Blacklisted Packets                            | 0           |                |                   |                |
| Insufficient Nemory reporting                  | 0           |                |                   |                |
| <b>Rx Neighbor Requests</b>                    | 37          |                |                   |                |
| Rx Neighbor Responses                          | 0           |                |                   |                |
| Tx Neighbor Requests                           | 0           |                |                   |                |
| Tx Neighbor Responses                          | 37          |                |                   |                |
| Parent Changes count                           | 0           |                |                   |                |
| Neighbor Timeouts count                        | 0           |                |                   |                |
| Node Hops                                      | 0           |                |                   |                |
|                                                |             |                |                   |                |

Op het CLI kunt u de **opdrachten <Cisco AP>Show mesh-pad <Cisco AP>**gebruiken en **de** opdrachten **<Cisco AP>tonen** om te controleren of de AP's die bij de WLC zijn geregistreerd:

```
(Cisco Controller) >show mesh path lab120br1510ip152
00:0B:85:5E:5A:80 is RAP
(Cisco Controller) >show mesh neigh lab120br1510ip152
AP MAC : 00:0B:85:5E:40:00
FLAGS : 160 CHILD
worstDv 255, Ant 0, channel 0, biters 0, ppiters 10
Numroutes 0, snr 0, snrUp 0, snrDown 26, linkSnr 0
adjustedEase 0, unadjustedEase 0
txParent 0, rxParent 0
poorSnr 0
lastUpdate 1150103792 (Mon Jun 12 09:16:32 2006)
parentChange 0
Per antenna smoothed snr values: 0 0 0 0
Vector through 00:0B:85:5E:40:00
(Cisco Controller) >
```

### Problemen oplossen

Maasje AP's associëren niet met de WLC is een van de meest voorkomende kwesties die gezien worden in de Mesh-implementatie. Voltooi deze controles:

- 1. Controleer of het MAC-adres van het access point in de Mac Filter lijst in de WLC is toegevoegd. Dit kan worden gezien onder **Security > Mac Filtering**.
- 2. Controleer het gedeelde geheim tussen de RAP en de MAP. U kunt dit bericht in de WLC zien wanneer er een fout in de toets zit. "#LWAPP SAMENWERKING-request AUTH\_STRING\_PAYLOAD, ongeldige BRIDGE-sleutelhash AP 00:0b:85:68:c1:d0" Opmerking: Probeer altijd de optie Configuration Zero Touch te gebruiken indien deze voor een versie beschikbaar is. Hiermee stelt u de toets voor de mesh-AP's automatisch in en voorkomt u foutieve indelingen.
- 3. RAP's verzenden geen uitzendberichten op hun radio-interface. Configureer de DHCP-server om IP-adressen door de unicast te verzenden, zodat MAP hun IP-adressen door de RAP kan laten doorsturen. Gebruik anders een statische IP voor de MAP.
- 4. Laat de naam van de Bridge Group bij standaardwaarden achter of zorg ervoor dat de namen van de Bridge Group exact hetzelfde zijn ingesteld op MAP's en de corresponderende RAP.

Dit zijn kwesties die specifiek zijn voor mesh access points. Voor aansluitingsproblemen die tussen de WLC en een access point gemeenschappelijk zijn, raadpleegt u <u>Troubleshooter met</u> een lichtgewicht access point dat geen draadloze LAN-controller sluit.

#### Opdrachten voor troubleshooting

Opmerking: Raadpleeg Belangrijke informatie over debug Commands voordat u debug-

opdrachten gebruikt.

U kunt deze debug-opdrachten gebruiken om problemen met de WLC op te lossen:

- <u>debug de status van pem</u>; gebruikt om de beheerder van het toegangsbeleid te configureren debug opties.
- debug pem gebeurtenissen om te zetten-gebruikt om de toegangsbeleidsbeheerder te configureren debug opties.
- debug dhcp bericht laat-het debug van DHCP-berichten zien die van en naar de DHCP-server worden uitgewisseld.
- <u>debug DHCP-pakket</u>: laat het debug van DHCP-pakketgegevens zien die naar en van de DHCP-server worden verzonden.

Sommige extra debug-opdrachten die u kunt gebruiken voor probleemoplossing zijn:

- debug lwapp fouten maken—tonen het debug van LWAPP-fouten.
- debug pm laat toe-toont het debug van certificaatberichten die tussen AP en WLC worden doorgegeven.

Dit **debug lwapp gebeurtenissen maken** het **mogelijk dat** WLC-opdrachtoutput toont dat de LAP bij de WLC wordt geregistreerd:

(Cisco Controller) >debug lwapp events enable

Mon Jun 12 09:04:57 2006: 00:0b:85:5e:40:00 Received LWAPP JOIN REQUEST from AP 00:0b:85:5e:40:00 to 06:0a:10:10:00:00 on port '1'

Mon Jun 12 09:04:57 2006: 00:0b:85:5e:40:00 AP lab120br1510ip150: txNonce 00:0B:85:40:CF:A0 rxNonce 00:0B:85:5E:40:00

Mon Jun 12 09:04:57 2006: 00:0b:85:5e:40:00 LWAPP Join-Request MTU path from AP 00:0b:85:5e:40:00 is 1500, remote debug mode is 0

Mon Jun 12 09:04:58 2006: 00:0b:85:5e:40:00 Successfully added NPU Entry for AP 00:0b:85:5e:40:00 (index 1) Switch IP: 192.168.120.101, Switch Port: 12223, intIfNum 1, vlanId 0 AP IP: 192.168.120.150, AP Port: 58368, next hop MAC: 00:0b:85:5e:40:00

Mon Jun 12 09:04:58 2006: 00:0b:85:5e:40:00 Successfully transmission of LWAPP Join-Reply to AP 00:0b:85:5e:40:00

Mon Jun 12 09:04:58 2006: 00:0b:85:5e:40:00 Register LWAPP event for AP 00:0b:85:5e:40:00 slot 0

Mon Jun 12 09:04:58 2006: 00:0b:85:5e:40:00 Register LWAPP event for AP 00:0b:85:5e:40:00 slot 1

Mon Jun 12 09:04:59 2006: 00:0b:85:5e:40:00 Received LWAPP CONFIGURE REQUEST from AP 00:0b:85:5e:40:00 to 00:0b:85:40:cf:a3

Mon Jun 12 09:04:59 2006: 00:0b:85:5e:40:00 Updating IP info for AP 00:0b:85:5e:40:00 -- static 1, 192.168.120.150/255.255.255.0, gtw 192.168.120.1

Mon Jun 12 09:04:59 2006: spamVerifyRegDomain RegDomain set for slot 0 code 0 regstring -A regDfromCb -A

Mon Jun 12 09:04:59 2006: spamVerifyRegDomain RegDomain set for slot 1 code 0 regstring -A regDfromCb -A

Mon Jun 12 09:04:59 2006: spamEncodeDomainSecretPayload:Send domain secret airespacerf<65,4d,c3,6f,88,35,cd,4d,3b,2b,bd,95,5b,42,6d,ac,b6,ab,f7,3d> to AP 00:0b:85:5e:40:00

Mon Jun 12 09:04:59 2006: 00:0b:85:5e:40:00 Successfully transmission of LWAPP Config-Message to AP 00:0b:85:5e:40:00

Mon Jun 12 09:04:59 2006: Running spamEncodeCreateVapPayload for SSID 'lab120wlc4402ip100'

Mon Jun 12 09:04:59 2006: Running spamEncodeCreateVapPayload for SSID 'lab120wlc4402ip100'

Mon Jun 12 09:04:59 2006: 00:0b:85:5e:40:00 AP 00:0b:85:5e:40:00 associated. Last AP failure was due to Link Failure, reason: STATISTICS\_INFO\_RES

Mon Jun 12 09:04:59 2006: 00:0b:85:5e:40:00 Received LWAPP CHANGE\_STATE\_EVENT from AP 00:0b:85:5e:40:00

Mon Jun 12 09:04:59 2006: 00:0b:85:5e:40:00 Successfully transmission of LWAPP Change-State-Event Response to AP 00:0b:85:5e:40:00

Mon Jun 12 09:04:59 2006: 00:0b:85:5e:40:00 apfSpamProcessStateChangeInSpamContext: Down LWAPP event for AP 00:0b:85:5e:40:00 slot 0

Mon Jun 12 09:04:59 2006: 00:0b:85:5e:40:00 Received LWAPP Down event for AP 00:0b:85:5e:40:00 slot 0!

Mon Jun 12 09:04:59 2006: 00:0b:85:5e:40:00 Received LWAPP CONFIGURE COMMAND RES from AP 00:0b:85:5e:40:00

Mon Jun 12 09:04:59 2006: 00:0b:85:5e:40:00 Received LWAPP CHANGE\_STATE\_EVENT from AP 00:0b:85:5e:40:00

Mon Jun 12 09:04:59 2006: 00:0b:85:5e:40:00 Successfully transmission of LWAPP Change-State-Event Response to AP 00:0b:85:5e:40:00

Mon Jun 12 09:04:59 2006: 00:0b:85:5e:40:00 apfSpamProcessStateChangeInSpamContext: Down LWAPP event for AP 00:0b:85:5e:40:00 slot 1

Mon Jun 12 09:04:59 2006: 00:0b:85:5e:40:00 Received LWAPP Down event for AP 00:0b:85:5e:40:00 slot 1!

Mon Jun 12 09:04:59 2006: 00:0b:85:5e:40:00 Received LWAPP CONFIGURE COMMAND RES from AP 00:0b:85:5e:40:00

Mon Jun 12 09:04:59 2006: 00:0b:85:5e:40:00 Received LWAPP CONFIGURE COMMAND RES from AP 00:0b:85:5e:40:00

#### Gerelateerde informatie

- Invoergids voor Cisco mesh-netwerkoplossing
- Snelle startgids: Cisco Aironet 1500 Series lichtgewicht mesh access points voor buitengebruik
- <u>Configuratie-gids voor Cisco draadloze LAN-controllers, release 4.0</u>
- Draadloze ondersteuningspagina
- Technische ondersteuning en documentatie Cisco Systems